## UHC-P/ミニコンピュータソフトウェア クイックスタート

1. ドングルを差し込み、コン ピュータの電源を入れます。画 面に表示される UHCキャビ ネットのアイコンをダブルク リックします。

2. [ログイン] ボタンをクリッ クし、「admin」(小文字)と入 力します。「継続」をクリック します。

3. セットアップ画面が表示さ れ、メニューが読み込まれま す。[キャビネット]のプルダウ ンメニューをクリックすると、 キャビネット設定が確認できま す。操作手順の詳細について は、マニュアルを参照してくだ さい。

4. 必要に応じて、スロット位 置をクリックし、対象アイテム を選択してメニューアイテムを 調整します。同一行のすべての アイテムに、同じ保持温度が設 定されている必要があります。 **Frymaster** 

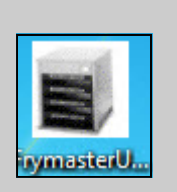

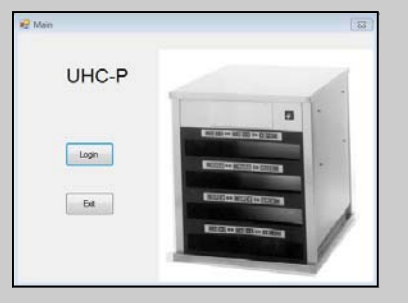

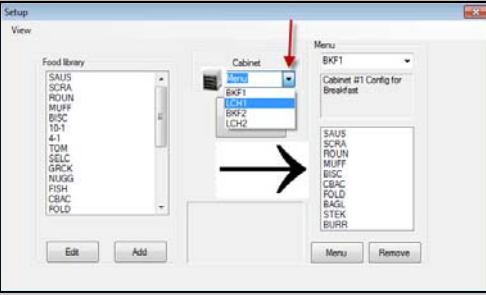

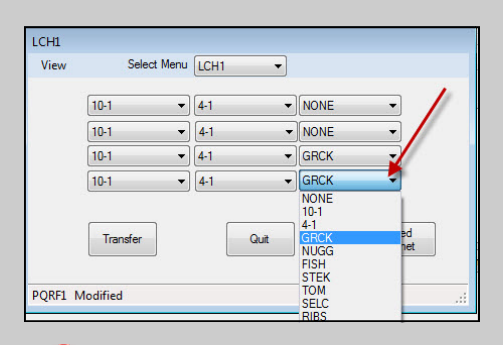

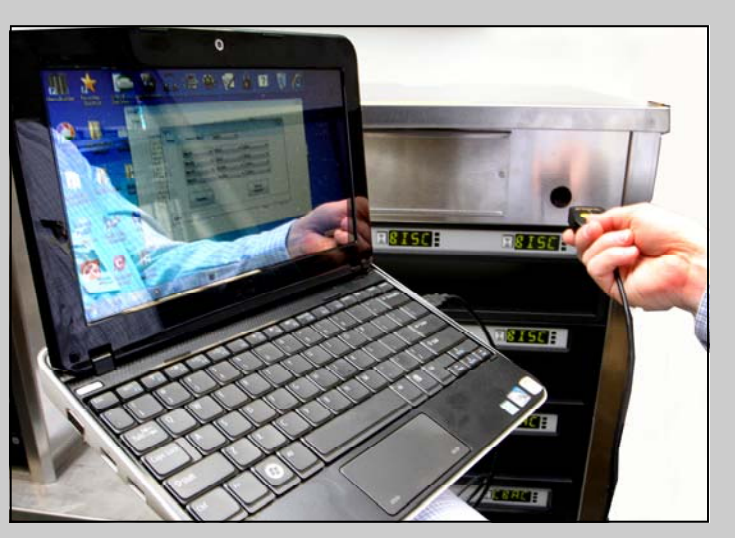

5. メニュー画面の「転送] ボタンをクリック し、ドングルを素早くキャビネットのレン ズにかざします。転送の完了を示すダイア ログボックスが表示されます。

注意:お使いになるミニコンピュータ、UHC-Pソフト ウェア、およびIRドングルはすべて、UHC-Pキャビネッ トとの通信用にフライマスター社が特別に設定したもの です。本コンピュータおよびドングルは、正規メーカー または本キャビネット用の設定を行った供給業者からは 入手できません。交換品は、必ずフライマスター社にご 注文ください。

## 保証

ミニコンピュータは受け取り日から10ヶ月間、製造業者 により保証されます。

お受け取り次第、お客様自身でご登録いただく必要があ ります。コンピュータに関する問題は、コンピュータの 製造業者にご連絡ください。フライマスター社にはコン ピュータを返送しないでください。

## 819-7047

10/11

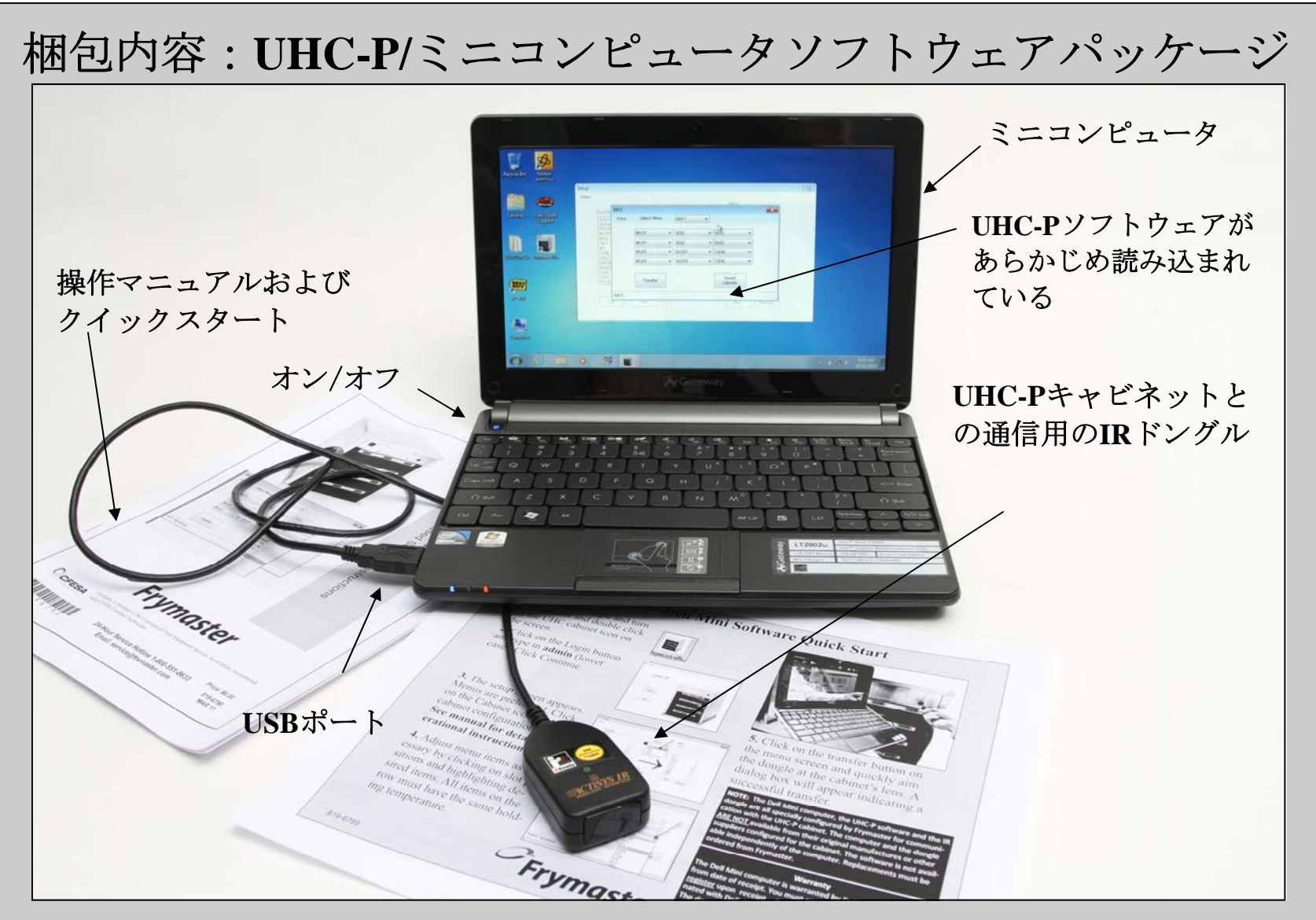

本コンピュータとIRドングルは、UHC-Pキャビネットとの通信用に特別に設定されたものです。これらの特別設定アイ テムはフライマスター社からのみ入手可能です。動作面では、ミニコンピュータベースのソフトウェアは、2006~2010 年に使用されていたPalmプログラムと同じです。

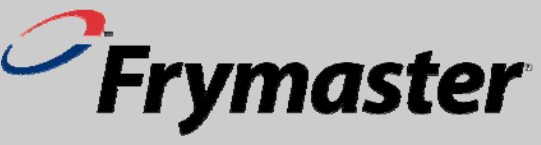